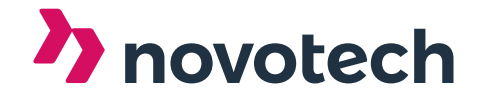

### Novotech AS

Gamle Forusveien 53B 4031 Stavanger info@novotech.no novotech.no

# **Viewer functionality**

A viewer is a subset of the main scene and made for everyday users. Viewer scenes can be shared using the "share link" function.

Modifying data in the main scene is pushed to the viewer scene. Ensuring everyone is looking at the latest published data.

## Contents

| Viewer functionality                                | 1  |
|-----------------------------------------------------|----|
| Movement and basic controls                         | 3  |
| PC                                                  | 3  |
| Phones and tablets                                  | 3  |
| Movement modifiers                                  |    |
| Speed control                                       |    |
| Step back                                           | 4  |
| Home                                                |    |
| Selection modifiers                                 | 5  |
| Clear                                               | 5  |
| Hide /unhide                                        | 5  |
| Single/multi-select                                 | 5  |
| All objects/ selection only                         | 5  |
| Share link                                          | 6  |
| Scene and object hierarchy                          | 6  |
| Fly and select all                                  | 6  |
| Metadata                                            | 6  |
| Search                                              | 7  |
| Search – non-strict and case insensitive            | 7  |
| Advanced search                                     | 7  |
| Selection showcase                                  | 8  |
| Hide                                                | 8  |
| Select and find all objects with the same attribute | 8  |
| Isolate the layer                                   | 8  |
| Measure                                             | 9  |
| Add point                                           | 9  |
| Clipping                                            | 10 |

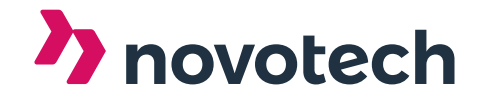

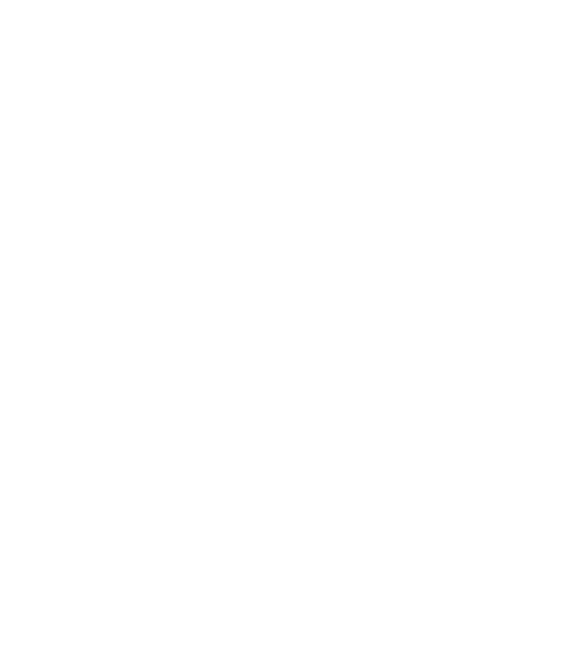

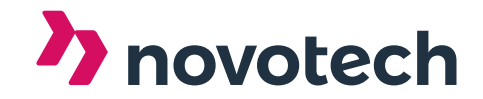

# **Movement and basic controls**

#### PC

### **Changing direction**

Hold down the left mouse button and drag the mouse.

#### Moving the camera

The easiest way to move is to scroll, and you fly to the courser point Some users prefer WASD+QE to fly

#### **Selection**

To select an object left click

### **Phones and tablets**

#### **Changing direction**

Hold one finger on the screen and drag the finger

#### Moving the camera

Pinch in or out to move in the direction you wish to fly. The camera will fly towards where you are pinching on the screen

### **Selection**

Tap an object to select it.

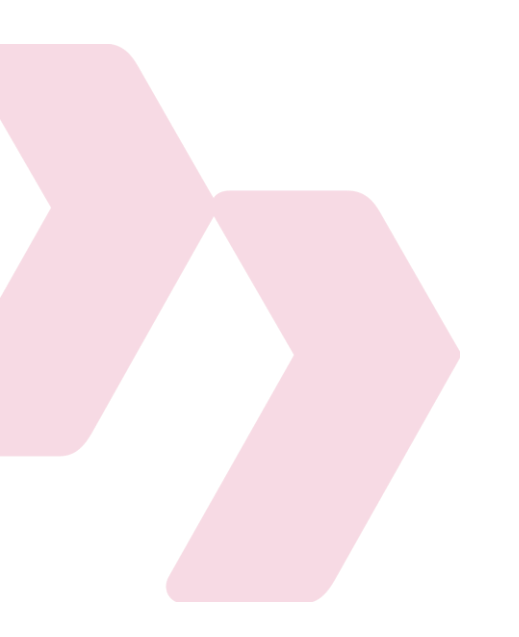

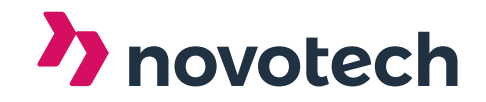

# **Movement modifiers**

The buttons are in the top left corner.

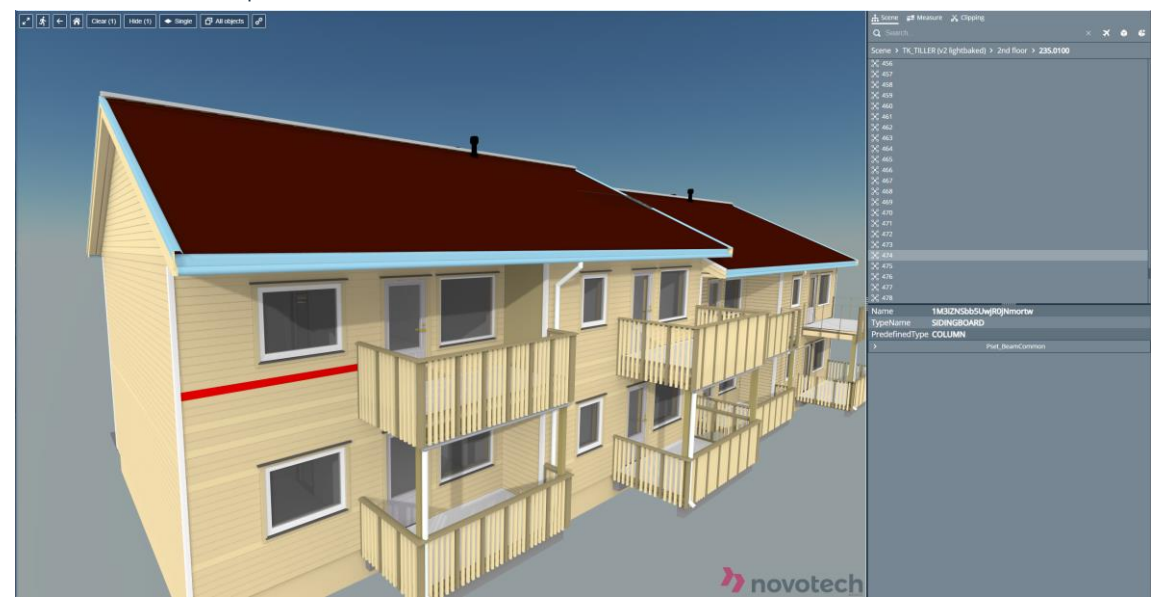

# **Speed control**

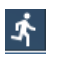

←

 $\widehat{}$ 

The speed button has three modes "normal," "fast," and "slow." Each mode alters the movement/ camera speed

### **Step back**

Step back button steps the user back to the previous camera view.

### Home

The home button takes the user back to the initial camera view.

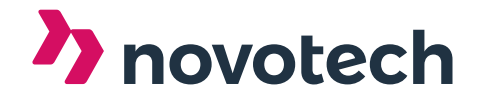

# **Selection modifiers**

### Clear

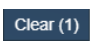

Clears/unselects the current selected object(s)

### Hide /unhide

Hide (1)

 $\label{eq:Hides/disables} \mbox{ the current selected objects}(s).$ 

When "Hide" is clicked, the button turns to "unhide." Enabling you to unhide/enable the hidden objects.

### Single/multi-select

When the button displays as "single." Single selection mode is enabled, enabling you to select one object. When "multi" is enabled, the user can select multiple items

### All objects/ selection only

All objects

🔶 Single

The "All object" button indicates if all objects should be shown or only selected items.

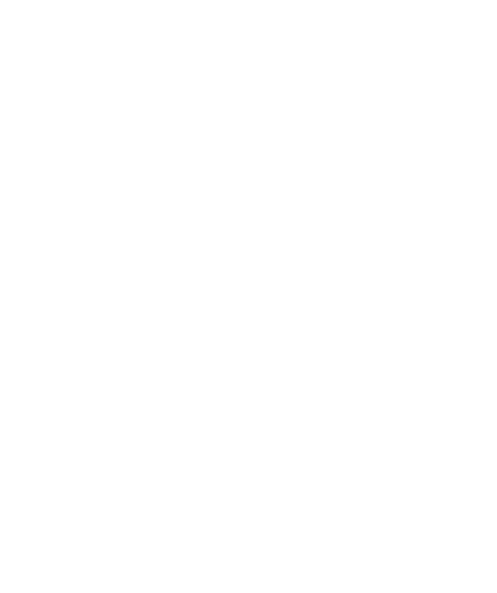

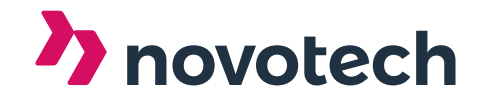

# Share link 🥜

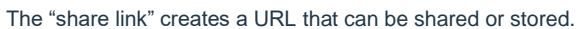

The URL contains all the information about the current view state. Like selected objects, Camera position, clipping plane, etc Think of this as taking a screenshot, but the receiver can move around from your exact position and view state.

# Scene and object hierarchy

The object hierarchy contains the original hierarchy from the input data. Users can either dig down or select an object and see where the item lays in the hierarchy.

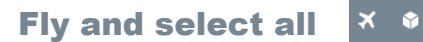

Clicking the plane will fly the user over to the current select object. Select all select everything in the current "subfolder" or "search."

### Metadata

The metadata attributes are displayed in the bottom right.

#### "Select all objects with MY ATTRIBUTE."

Right-clicking an attribute triggers an advanced query search that selects all data with the same attribute and value.

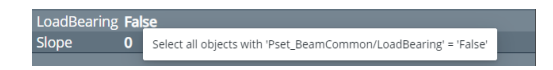

| 🕂 Scene д           | Measure    | 🔏 Clippin  | g        |       |          |   |   |   |
|---------------------|------------|------------|----------|-------|----------|---|---|---|
| Q Search            |            |            |          |       |          | × | ٢ | ۴ |
| Scene > TK_1        | TILLER (v2 | lightbaked | d) > 2nd |       | 235.0100 |   |   |   |
| ₩ 452               |            |            |          |       |          |   |   |   |
| 💥 453               |            |            |          |       |          |   |   |   |
| ℅ 454               |            |            |          |       |          |   |   |   |
| ℅ 455               |            |            |          |       |          |   |   |   |
| ≈ 456               |            |            |          |       |          |   |   |   |
| °C 457              |            |            |          |       |          |   |   |   |
| × 458               |            |            |          |       |          |   |   |   |
| × 459               |            |            |          |       |          |   |   |   |
| × 460               |            |            |          |       |          |   |   |   |
| - <del>26</del> 461 |            |            |          |       |          |   |   |   |
| × 462               |            |            |          |       |          |   |   |   |
| 3° 463<br>℃ 464     |            |            |          |       |          |   |   |   |
| °° 465              |            |            |          |       |          |   |   |   |
| °° 466              |            |            |          |       |          |   |   |   |
| × 467               |            |            |          |       |          |   |   |   |
| X 468               |            |            |          |       |          |   |   |   |
| X 469               |            |            |          |       |          |   |   |   |
| × 470               |            |            |          |       |          |   |   |   |
| * 471               |            |            |          |       |          |   |   |   |
| ⅔ 472               |            |            |          |       |          |   |   |   |
| 💥 473               |            |            |          |       |          |   |   |   |
| ⅔ 474               |            |            |          |       |          |   |   |   |
| Name                | 1Hz        | TIYHBHEG   | 58qTUaA  | BzOii |          |   |   |   |
| TypeName            | SIDI       | NGBOARD    | D        |       |          |   |   |   |
| PredefinedT         | ype COL    | UMN        |          |       |          |   |   |   |
| ~                   |            |            | Pset_Be  |       |          |   |   |   |
| Span                | 2216.50    | 00000000   | 044      |       |          |   |   |   |
| LoadBearing         | g False    |            |          |       |          |   |   |   |
| Slope               |            |            |          |       |          |   |   |   |
|                     |            |            |          |       |          |   |   |   |

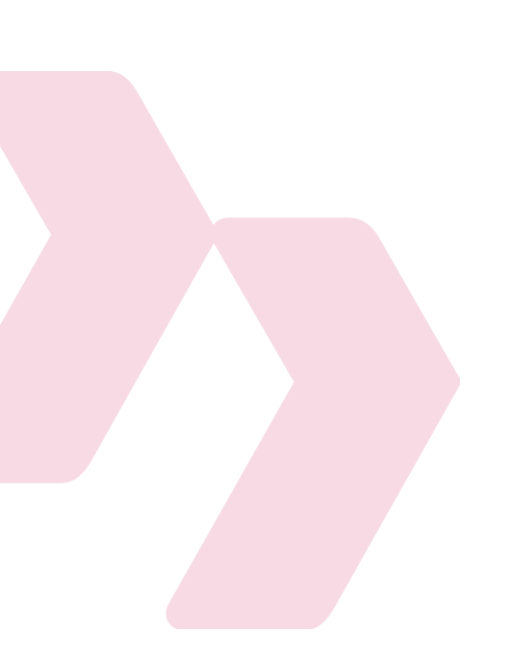

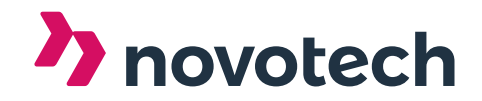

# Search

### Search - non-strict and case insensitive

You can search for any string, and it will return all objects that have part of this string as either name or in its metadata. For example: if you search for "column," it will return all items with the column attribute

### **Advanced search**

#### Exact search with "="

By entering = before the search string. Will return exact matches. For example: "=column" will only return objects with an exact match.

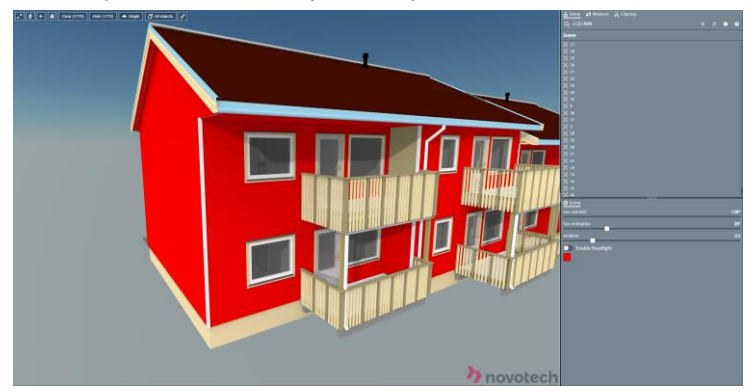

#### Exact attribute search with "="

By entering "property name = property value". Will return exactly matched for items that contain this property with the exact value.

For example, "Span= 3556.65000000002" will return all object's with this exact value

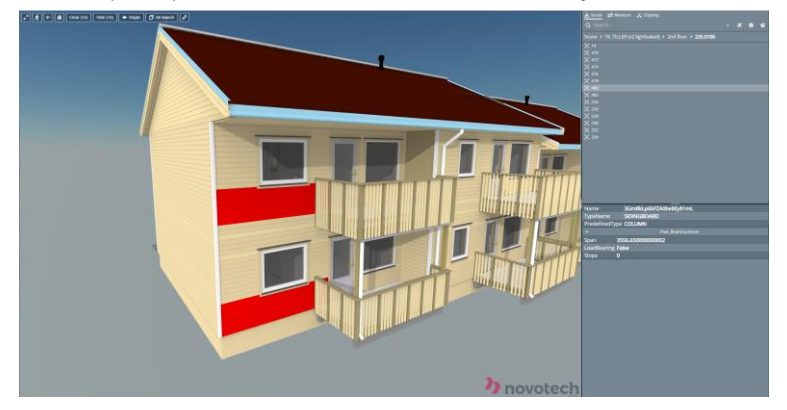

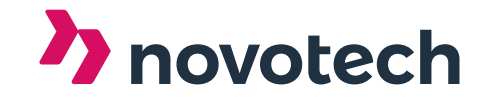

# **Selection showcase**

### Hide

Select, and click hide

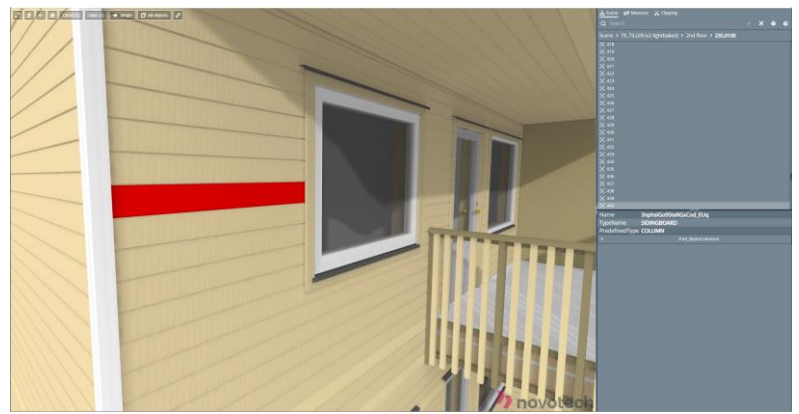

# Select and find all objects with the same attribute

Select the item, and right-click the attribute

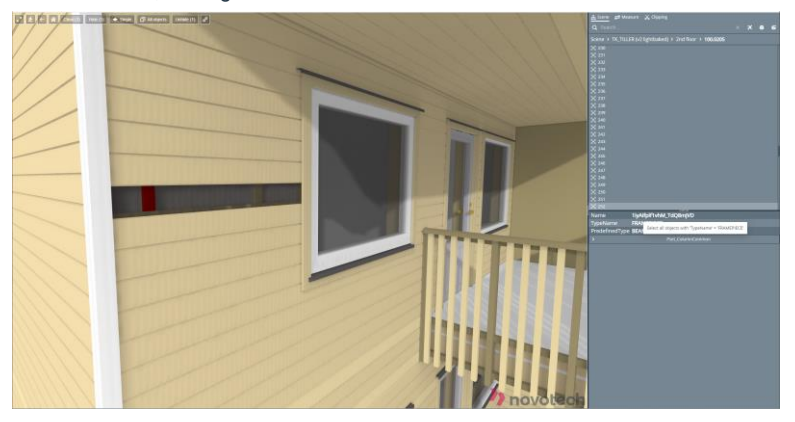

# **Isolate the layer**

Click "All objects."

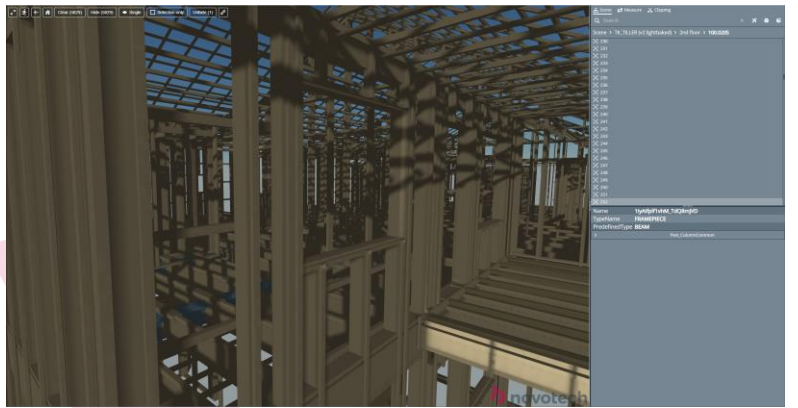

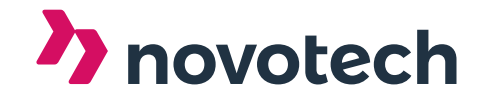

### Measure

On the top right, click the measure tab

## **Add point**

Click add point and click where you wish to measure from. Then click where you want to measure too. The points can then be "tweaked" to the desired points

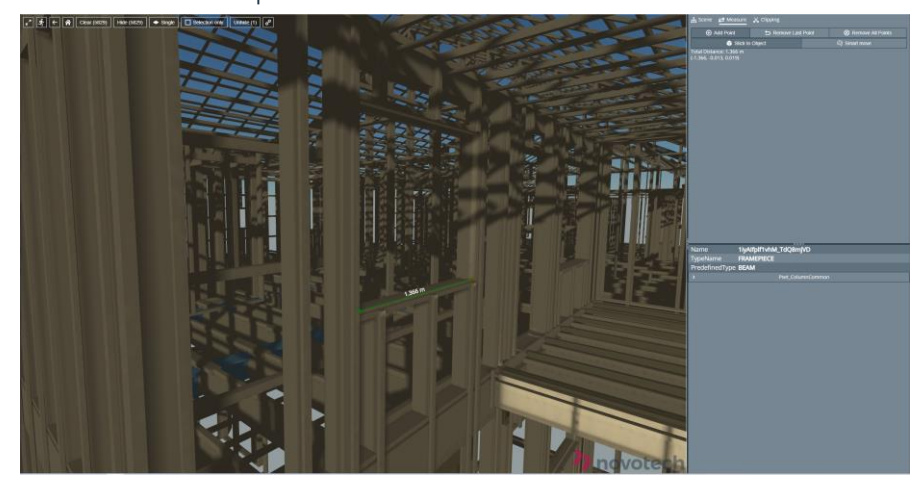

**Measurement modifiers** 

**Remove the last point** 

**Remove all points** 

#### Stick to object

It constrains the measurement to the object. Ensuring the correct item is measured.

### Smart move

In many ways, the same as "Stick to object," but if you aggressively drag the point, it will snap to a new object.

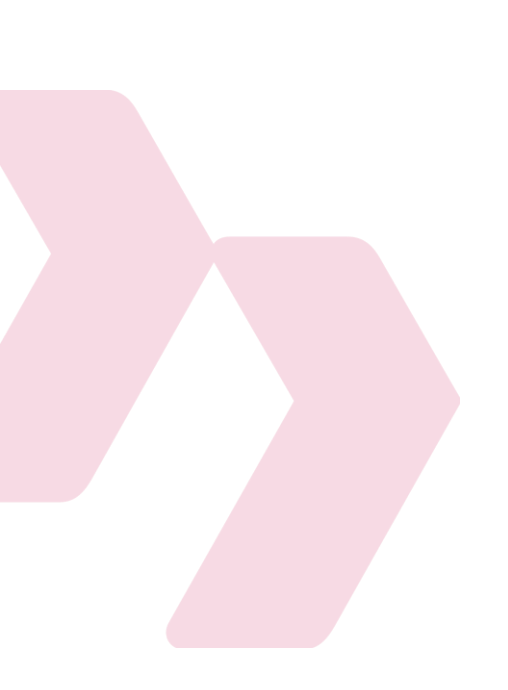

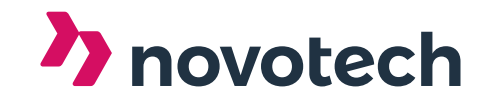

# Clipping

# **Define clipping box** Define Clipping Box

Click this button and where you want to place the clipping box

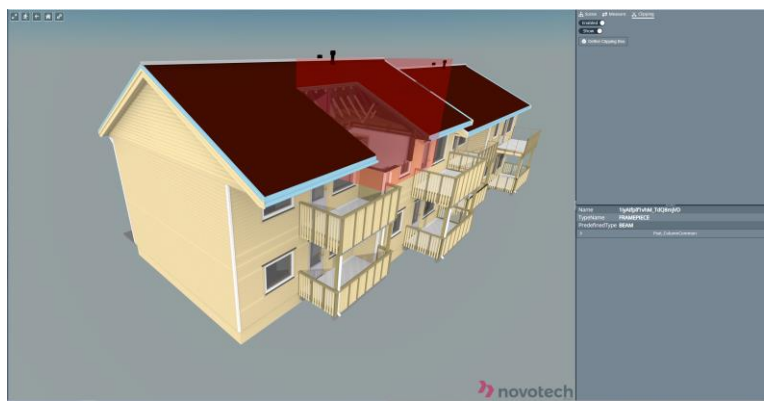

### Modifying the clipping box

Click on one of the sides in the box, and drag it

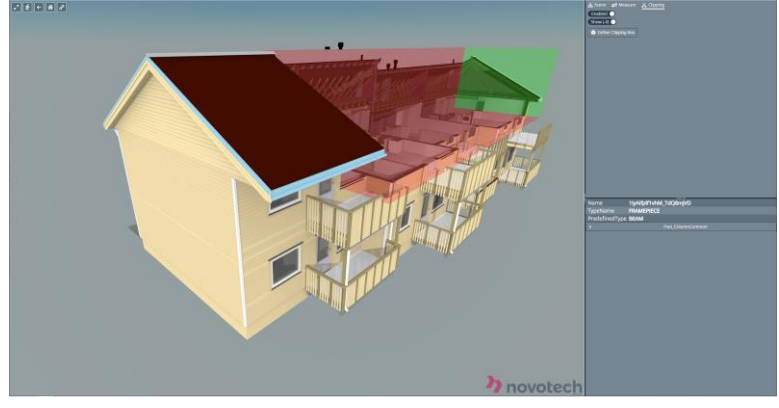

Once you are happy slick "show()" this will disable the modification option

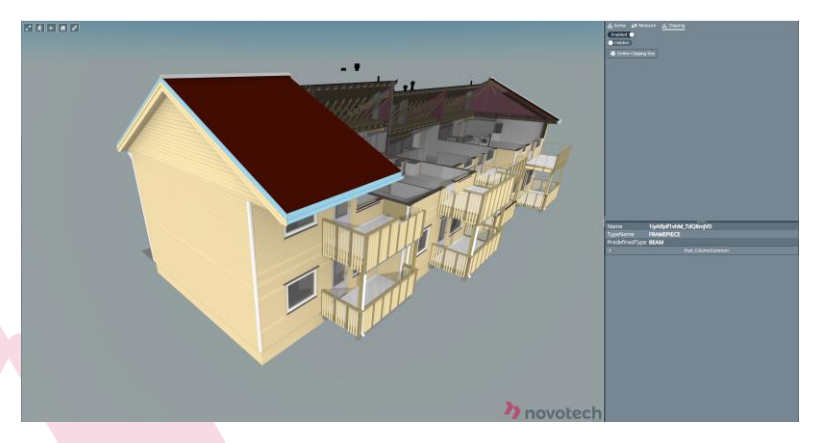

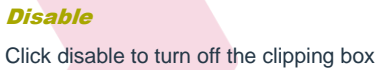